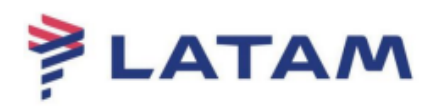

## Cancelamento de reserva

1° Selecione os segmentos de voo e clique na opção "Excluir":

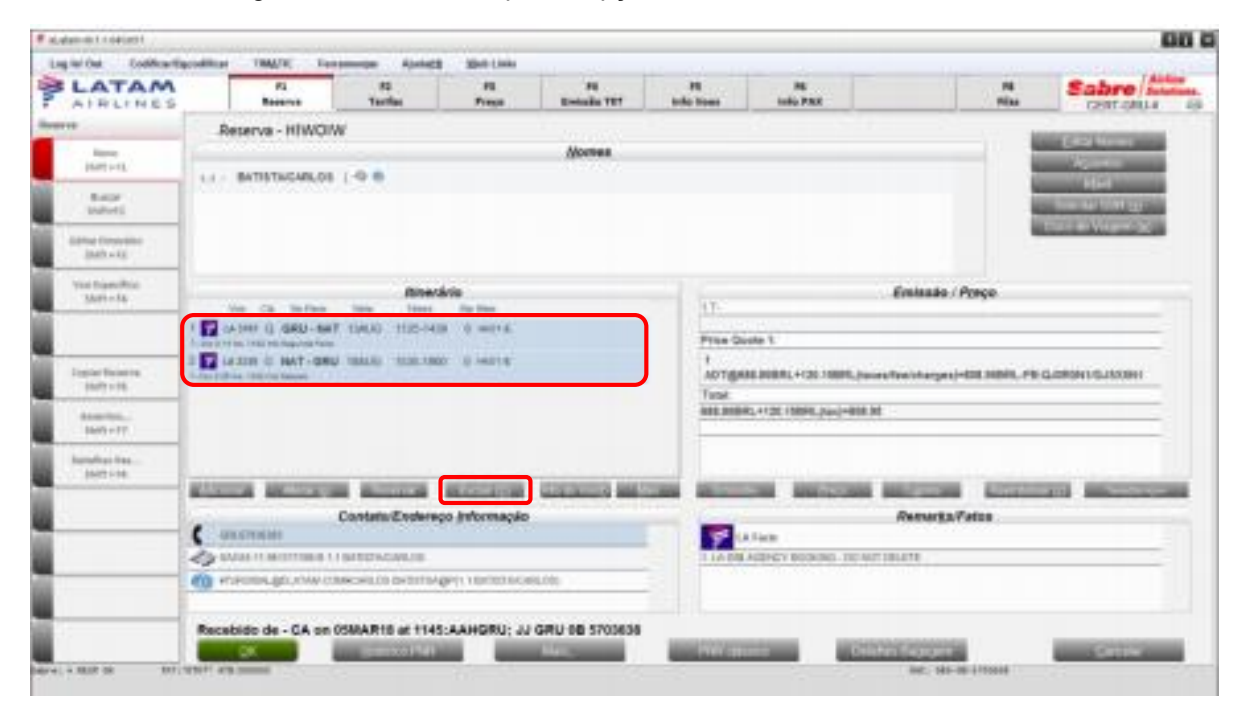

2° Para salvar a transação, selecione o comando "CTRL +E" no seu teclado e assine o PNR:

| de Transeção                      |                         |                   |  |
|-----------------------------------|-------------------------|-------------------|--|
| Fim da Transação                  |                         |                   |  |
| Recebildo dec                     |                         |                   |  |
| 🗆 Emiljir Agora                   |                         |                   |  |
| 2 (Jeaniter PAR                   |                         |                   |  |
| C Level                           |                         |                   |  |
| Alta Prioridade                   |                         |                   |  |
| Endereys Linkg#                   | ou                      | Sequência:        |  |
| Sprae #                           | 69                      | Sequência:        |  |
| C Ma                              |                         |                   |  |
| Cidade Pila:                      | Fig.4:                  | Código Instrução: |  |
| Trangletic PNR                    |                         |                   |  |
| 🗌 Modificar praze da reserva ().) |                         |                   |  |
| 4                                 | beixar em branco para l | finelizer         |  |
| OK                                |                         | Carrobr           |  |
|                                   |                         |                   |  |

3° Observe o PNR sem os segmentos de voo no campo "Itinerário":

| 4.490-011040211            |                             |                 |                       |                   |                     |                        |                             |                 |           | 86                                                                                                    |
|----------------------------|-----------------------------|-----------------|-----------------------|-------------------|---------------------|------------------------|-----------------------------|-----------------|-----------|----------------------------------------------------------------------------------------------------|
| Lag for Out Coddmart       | Eacodilizat                 | TBM/RC Fr       | enternantion Alashad  | B Method          | 117 127             | 11 - CC - 11           | -                           |                 |           | and a finite                                                                                                    |
| AIRLINES                   |                             | Reserve         | faither               | Prepr             | Pil<br>Restatio TRT | info tions             | NS<br>Lodie PALK            |                 | Piles.    | Cent.catia da                                                                                                    |
| alle .                     | Re                          | erva - HDWO     | w                     |                   |                     |                        |                             |                 |           | And in case of the local division of the local division of the loc |
| Annual<br>Annual - An      | 14.25                       | BATISTICARLO    | 4100                  |                   | Morea               |                        |                             |                 | -         | A                                                                                                    |
| Rotati<br>Universi         |                             |                 |                       |                   |                     |                        |                             |                 |           | The Art of the                                                                                                    |
| Same towerster<br>25471+52 |                             |                 |                       |                   |                     |                        |                             |                 |           | and the second second se                                                                                                    |
| yes liquidita<br>Materia   | Transfilm<br>attesta        |                 |                       |                   | Emissis / Pyrce     |                        |                             |                 |           |                                                                                                    |
| Data General               |                             |                 |                       |                   |                     | Price Ge<br>1<br>AD1@R | ole 1<br>8.8088.+12018895.2 | under darges (* | 60 HBPL P | R.G. RHINGLINDHI                                                                                                    |
| Adaptitudes<br>Staffy + TT | 1                           |                 |                       |                   |                     | 101.000                | KL+120, 19899, Jan (+88     |                 |           |                                                                                                    |
| janakas bas.<br>1947 - 18  |                             |                 | -                     | ACCOUNTS ON       | CONTRACTOR AND      | -                      | -                           |                 | -         | -                                                                                                    |
|                            | ContatorEnderaço Informação |                 |                       |                   |                     | Remarks.Fatue          |                             |                 |           |                                                                                                    |
|                            | C                           | \$25m300        | Horace be             |                   | 6                   | 7                      | Fee                         | Concerce .      |           |                                                                                                    |
| 3                          | 49.00                       | HE IT MOTOTORIE | 1 1 Sector Adaptation |                   |                     | 1.1.4.058              | ADDREY BOOKING - 200        | NOT DELETE      |           |                                                                                                    |
|                            |                             | CONTRUMENT.     | Care of the first     | Agent managements |                     |                        |                             |                 |           |                                                                                                    |
|                            | Receb                       | ido de - CA or  | OSMAR15 at 114        | IS:AANGRU; JJ     | GRU 65 5703638      | And a Contract of the  | -                           | INCOMP.         | 1         | Contra and                                                                                                    |

**Boas Vendas!** 

Criado em 01/03/2019.

Manual sujeito a alteração sem aviso prévio.